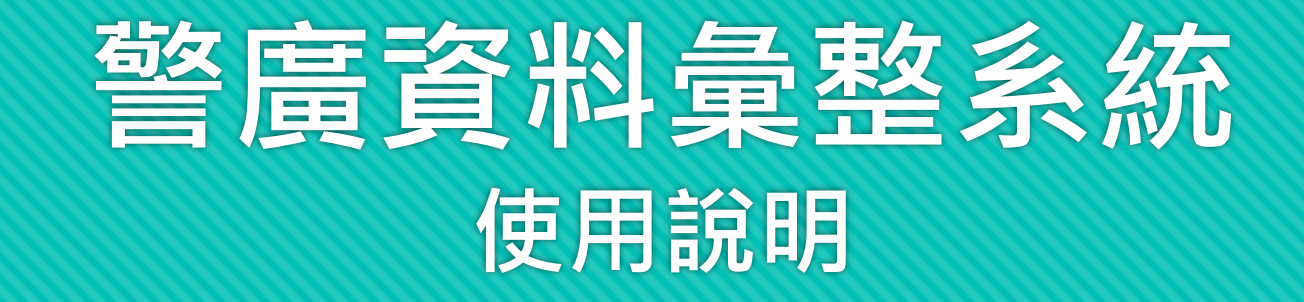

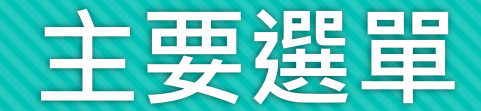

## ○列表查詢模式

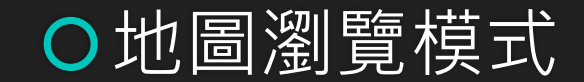

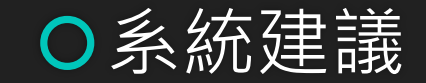

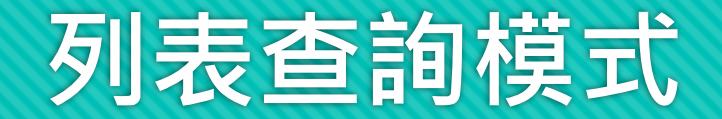

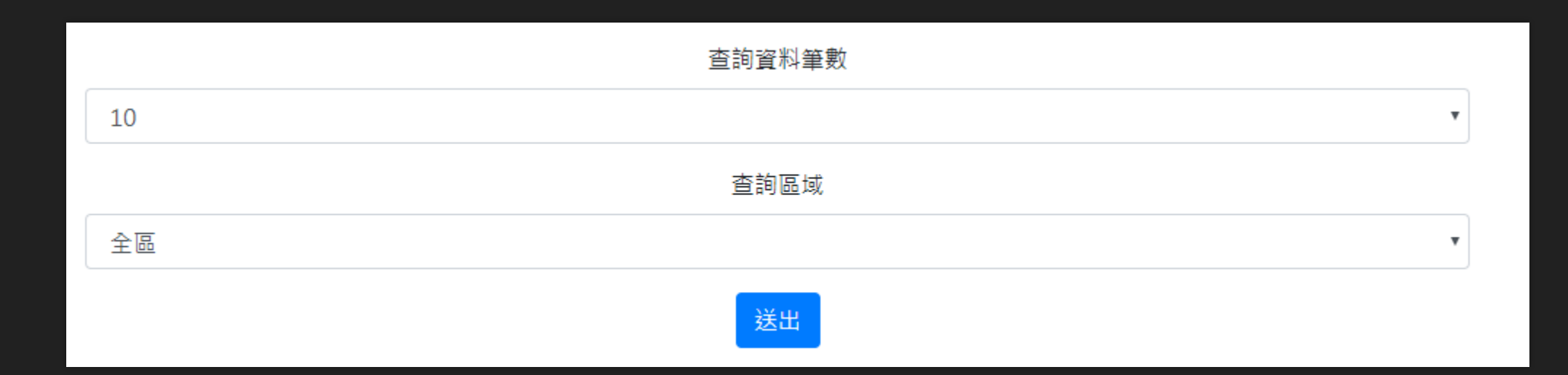

查詢筆數分為10、20、30、40、50

查詢區域分為 全區、 北區、 中區、 南區、 東區

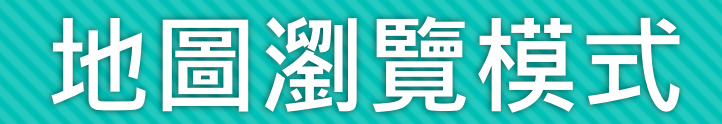

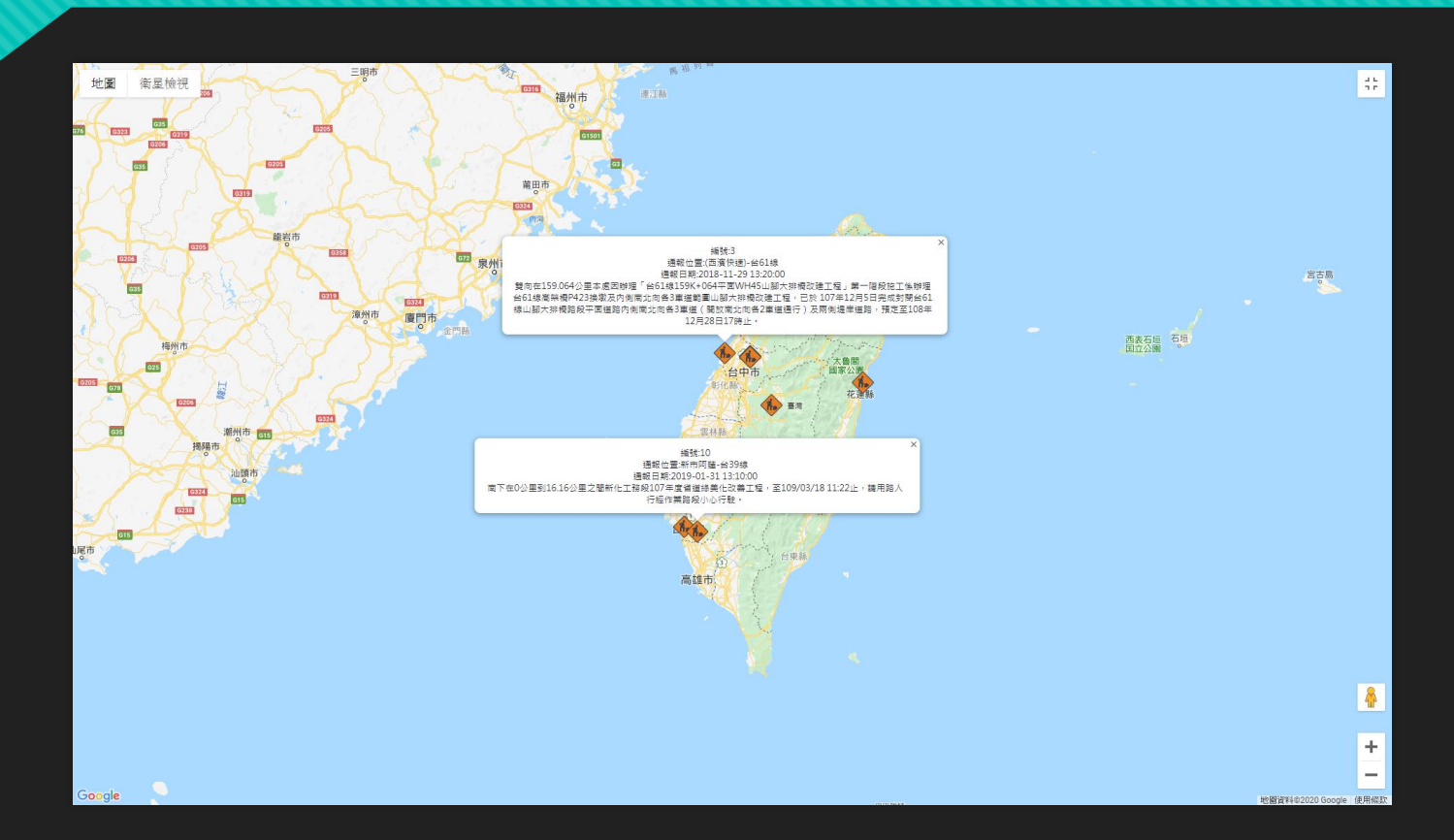

## 地圖上會有圖示分類 路況種類,每個圖示都可點擊,顯示詳細資料

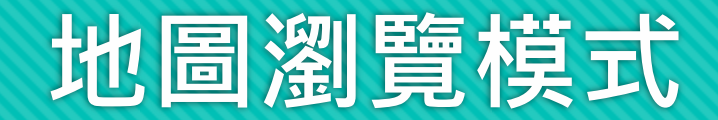

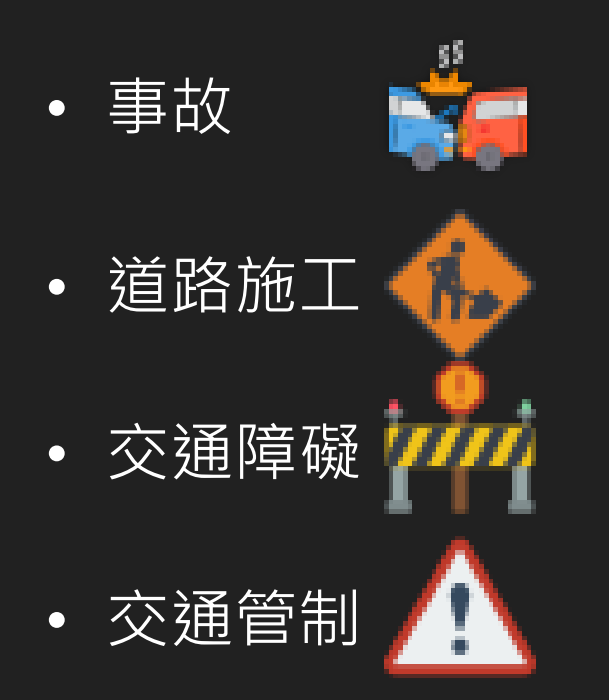

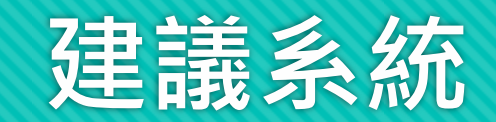

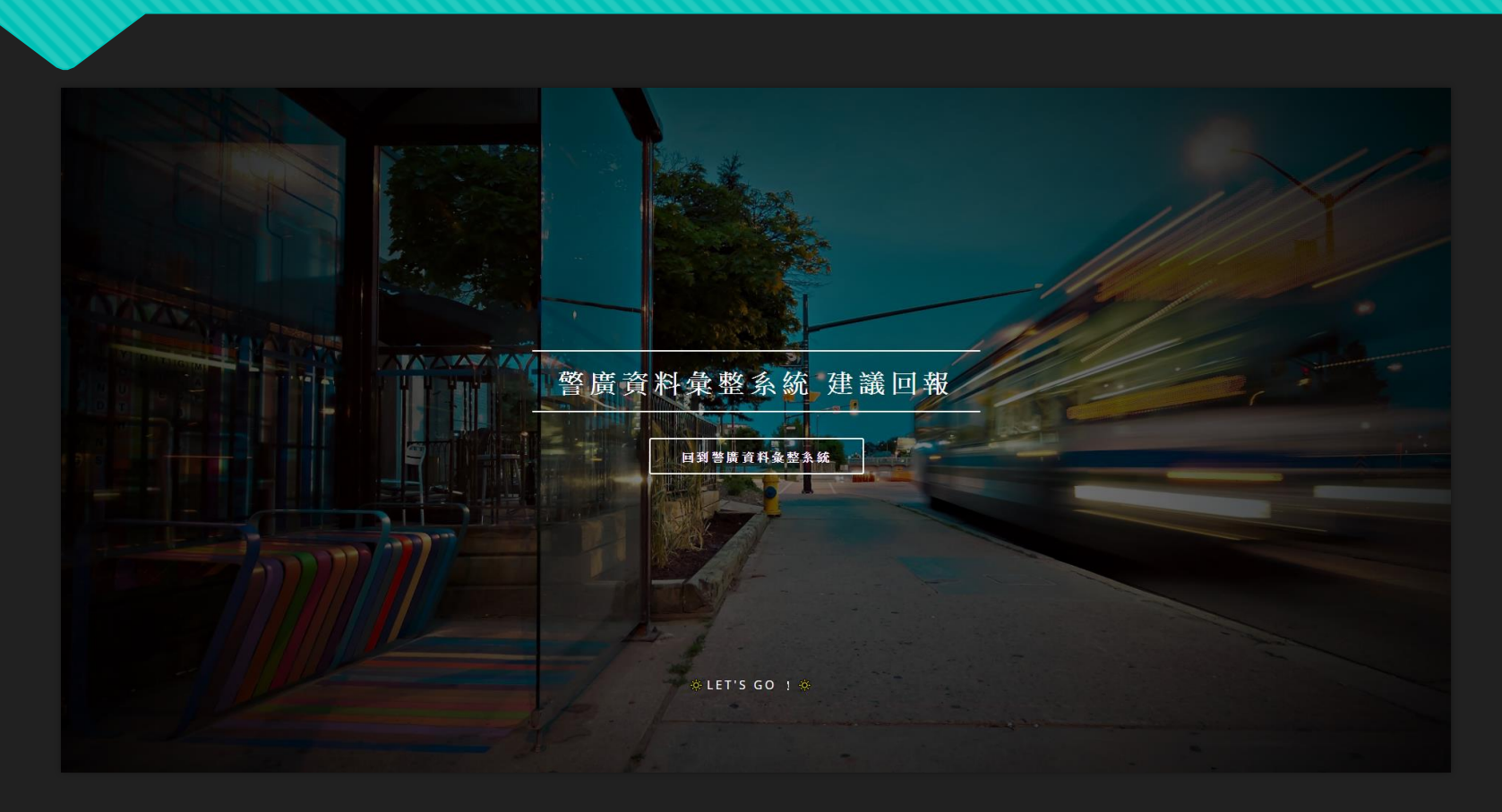

## 與管理員 LineBot 連接,能夠即時收到反饋